# マイナ保険証の登録方法 【マイナポータルアプリ】 スマートフォン版

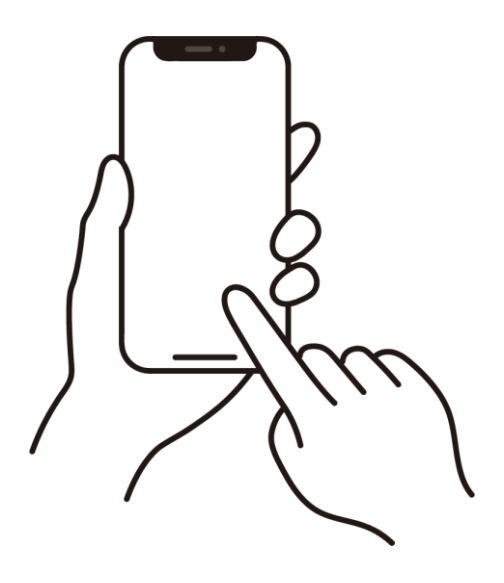

必要なもの

- マイナンバーカード
- 利用者用電子証明書(数字4桁のパスワード)
  ⇒不明の場合は「市民課又は市民サービスセンター」でお手続きをお願いします。
- マイナポータルアプリ対応のスマートフォン

## ①「マイナポータル」アプリをインストール 【1/7】

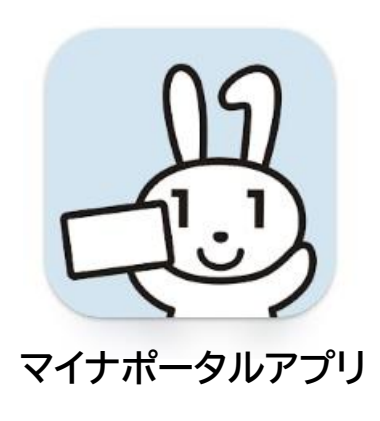

マイナポータルアプリからマイナポータルにログインする際に、 以下の表示される場合の対処方法

【iPhoneの場合】 App Storeボタンを押して、外部のサイトに接続し、 インストールを実施してください。

【Androidの場合】 Google Playボタンを押して、外部のサイトに接続し、 インストールを実施してください。

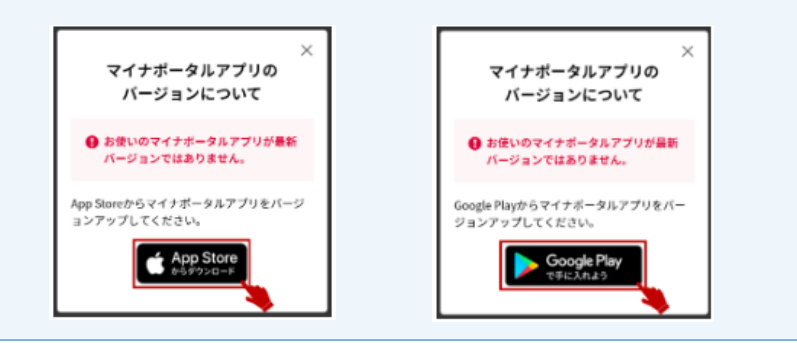

# ②「マイナポータル」アプリを開く【2/7】

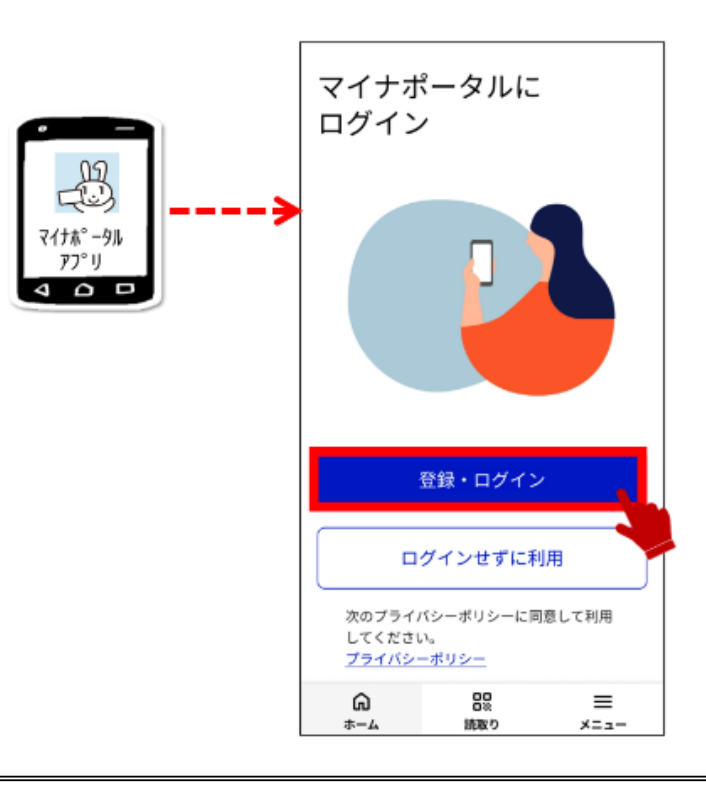

※お手元に、マイナンバーカードと利用者用電子証明書(数字4桁のパスワード)を ご準備の上、お手続きを開始してください。

### ③マイナンバーカードを読み取る【3/7】

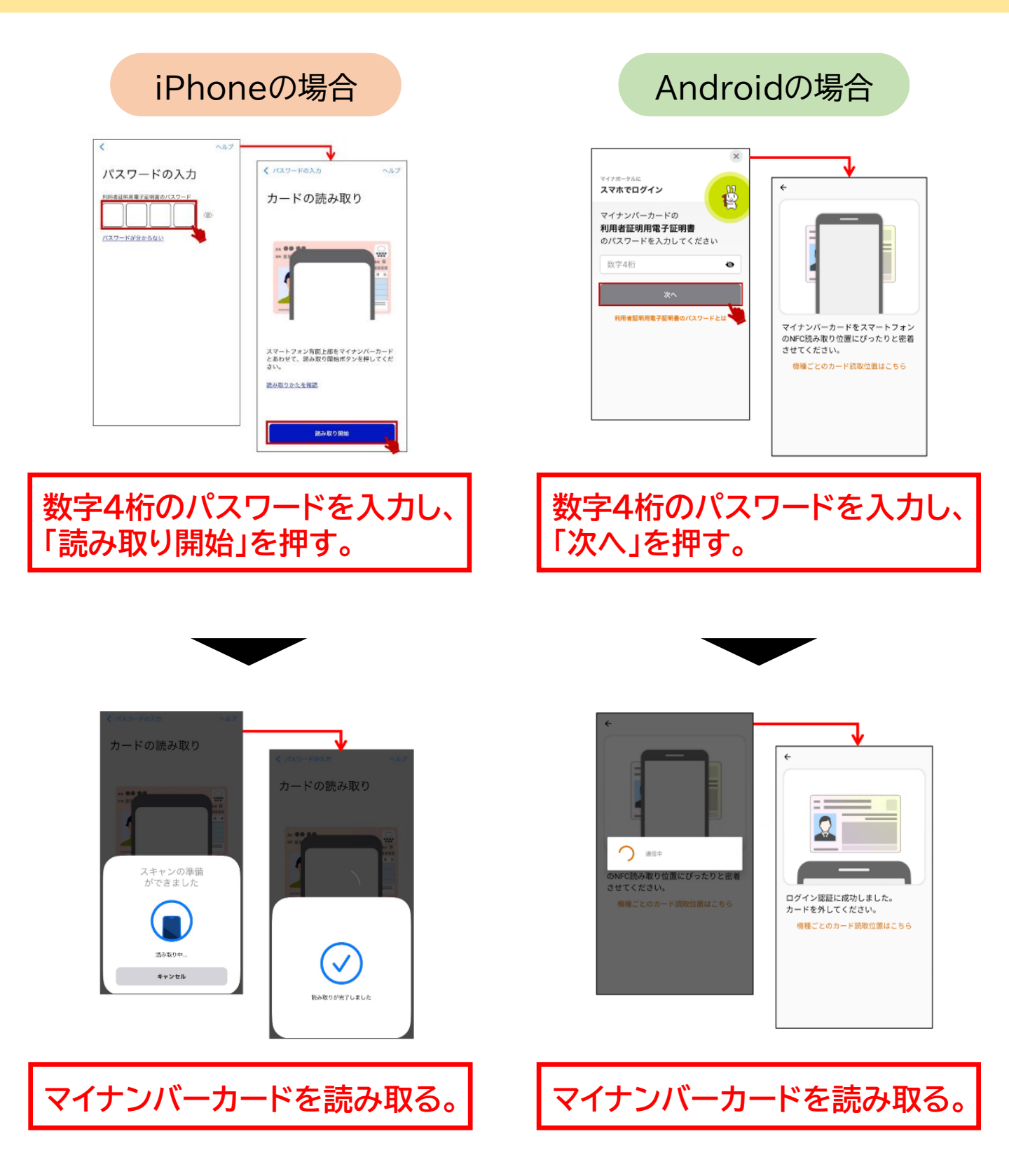

※マイナンバーカードを読み取る際は、マイナンバーカードとスマートフォンを ぴったり重ねると、上手く読み取ることができます。

# ④マイナポータルの利用者登録を行う【4/7】

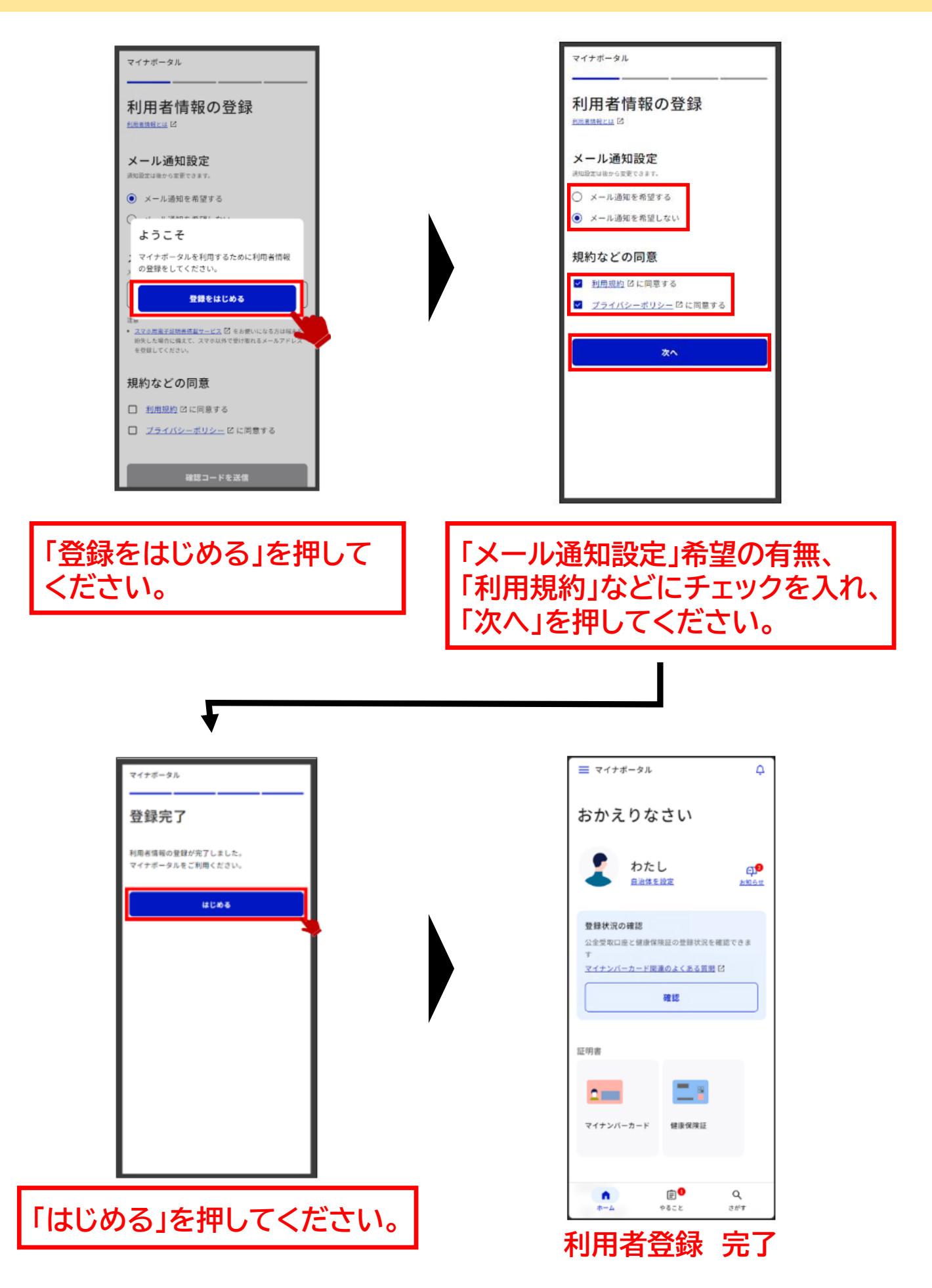

## ⑤健康保険証の情報を確認し、登録する【5/7】

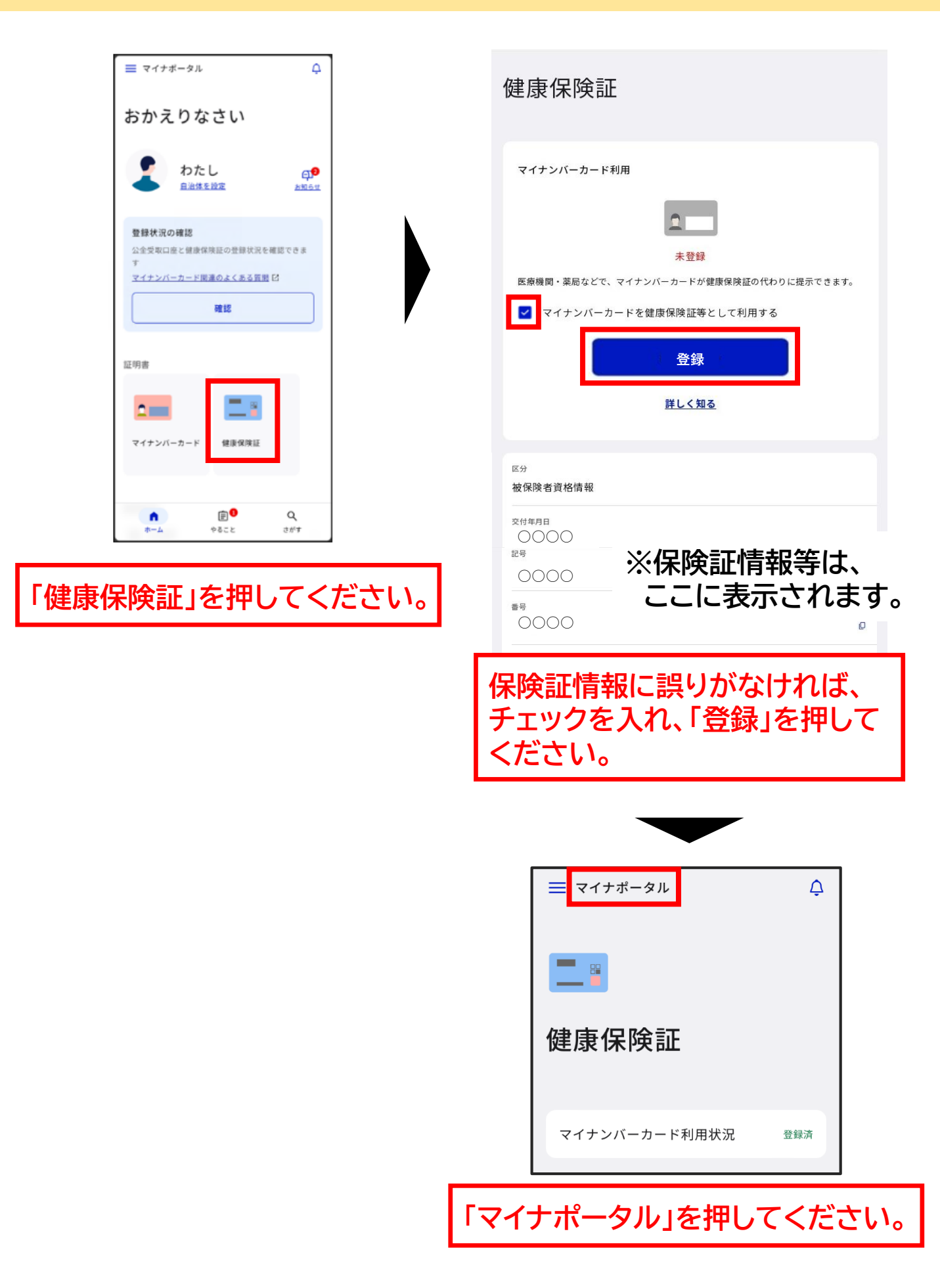

#### ⑥登録状況を確認する【6/7】

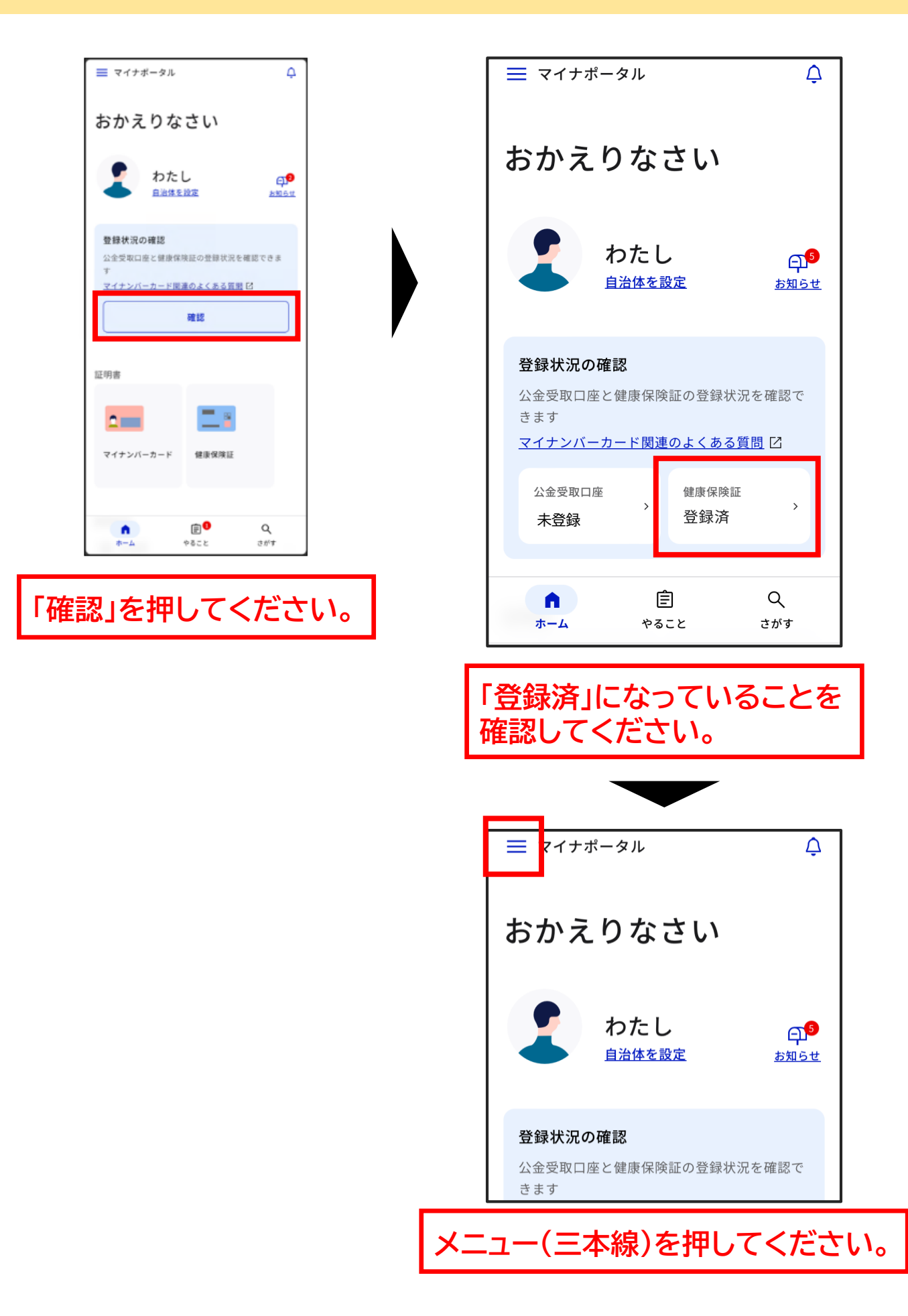

#### ⑦マイナポータルを「ログアウト」する 【7/7】

| ጠ                                   |            | 口太迺、  |
|-------------------------------------|------------|-------|
| ₩                                   | Language   | 口本品 / |
| 设定                                  |            |       |
|                                     | メール通知      | >     |
| Þ                                   | 申請用プロフィール  | 未設定 > |
| $\stackrel{\leftarrow}{\leftarrow}$ | 外部サイトとの連携  | >     |
| Ū                                   | 利用者情報の削除   | >     |
| 、ルフ                                 | P          |       |
| ?                                   | よくある質問     | Ľ     |
| Ъ                                   | 使い方        | Ľ     |
| Ū                                   | お問い合わせ     | >     |
| 代理人                                 | <b>、</b>   |       |
| $^{\wedge}$                         | 代理人の登録     | >     |
| °⊳                                  | 代理人として利用   | >     |
| °                                   | 代理人操作のお知らせ | >     |
|                                     |            |       |
|                                     | ログアウト      |       |

| ヘルプ                           |   |
|-------------------------------|---|
| ⑦ よくある質問                      | ß |
| 四 <sub>使い方</sub><br>ログアウトしますか |   |
| ログアウト                         |   |
| <u>キャンセル</u>                  |   |
| 冷▶ 代理人として利用                   | > |
| ፻☆ 代理人操作のお知らせ                 | > |
|                               |   |

「ログアウト」を押してください。